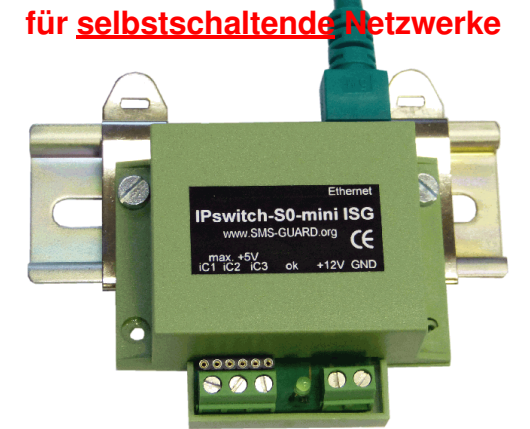

# IPswitch-S0-mini ISG

Internet Schalt Gerät steht für eine programmierbare Steuerung, die übers Internet bedienbar, schaltbar und vollgrafisch visualisierbar ist, ohne Änderungen an der Firewall und ohne dynDNS-Dienst. Das ISG funktioniert auch im mobilen Internet und mit UMTS.

## Lieferumfang:

- IPswitch-S0-mini inkl. Webserver
- Ethernetkabel, gekreuzt
- Konfigurationssoftware zum Download

## Zubehör:

- Internetdatenbankanbindung
- Hutschienenclips
- Wechselstrom-und Drehstromzähler
- Wasserzähler

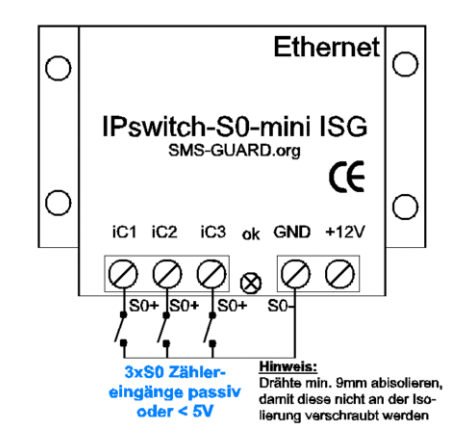

# <u>Inhalt</u>

- 1. Inbetriebnahme
- 1.1. Anschluss
- 1.2. Ethernetanbindung
- 2. Bedienung
  - 2.1. mit dem Browser
  - 2.2. Internetdatenbank
- 3. Sonstiges
  - 3.1. Reset
  - 3.2. LED ok
  - 3.3. Eingänge bin. und Zähler
  - 3.4. Technische Daten
  - 3.5. CE-Erklärung

#### 1. Inbetriebnahme 1.1. Anschluss

Ein etwaiger Wechselstromzähler ist gemäß den Vorschriften durch einen Elektrofachbetrieb anzuschließen. Der Impulsausgang "S0+" ist auf einen der Eingänge "iC1-3+" zu legen "S0-" auf "GND". An den IPswitch darf nur Kleinspannung angeschlossen werden, niemals Netzspannung - **Lebensgefahr!** 

Die Spannungsversorgung erfolgt über die Schraubklemme "+12V" und "GND". Bei einem Steckernetzteil mit Hohlstecker wäre dieser abzutrennen und die Kabel an den Klemmen zu verschrauben. Die Klemme "GND" ist mit der Systemerde (PE) zu verbinden, sofern dies nicht über das CAT5-Kabel am Ethernet-Switch (Hub) erfolgt.

### 1.2. Ethernetanbindung

Liegt die Versorgungspannung an, so leuchtet die rechte LED an der Ethernetbuchse GRÜN. Verbinden Sie den IPswitch über das beiliegende gekreuzte Ethernetkabel mit der 10MBit-Ethernetbuchse eines PCs oder Hub/Switch. Bei erfolgreicher Anbindung geht für die Dauer des Zugriffs die grüne LED aus. Im Auslieferungszustand holt sich der IPswitch von einem DHCP-Server eine Jokale IP-Adresse. Ist kein DHCP-Server aktiv, ist diese per Hand zuzuweisen. Downloaden Sie dazu das Installationsprogramm **IPswitches-Setup** und starten es auf Ihrem PC. Nach erfolgreicher In-

| 1AC:       | 00:E0:67:C0:00:0A        |
|------------|--------------------------|
| P-Address: | <b>10</b> . 10 . 10 . 10 |
|            |                          |

stallation (in Firewall tcp-Port 80 und udp 60096+60097 freischalten und Virenscanner ausschalten) starten Sie unter c:\Programme\eac\IPswitch das Programm IPswitchesini.exe. Es listet die im Netzwerk gefundenen IPswitche auf und erlaubt die Zuweisung einer gültigen und noch nicht in Ihrem Subnetz vergebenen IP-Adresse, z.B.: 192.168.1.12 und DHCP wird deaktiviert. Die neu programmierte IP-Adresse wird bei einem erneuten Scan angezeigt. Tipps: https://www.sms-guard.org/ downloads/tipp-installation-ipswitches.pdf

## 2. Bedienung 2.1. mit dem Browser

Starten Sie einen Browser und geben die zuvor vergebene IP-Adresse ein, es erscheint die Startseite des IPswitches:

Explorer

en Extras

Suchen 💽 🕅

| Mit Klicken      | TPswitch Login - Microsoft Interne |
|------------------|------------------------------------|
| auf <u>Login</u> | Datei Bearbeiten Ansicht Favorit   |
| gelangen         | ↓<br>↓ Zurück + → - ③ ② △ 4        |
| Sie zu des-      | Adresse 🖉 http://192.168.1.11/     |
| sen Haupt-       |                                    |

| Password: |  |
|-----------|--|
| Login     |  |

Es werden die Zustände aller Ein- und Ausgänge aufgezeigt. So ist beispielsweise oC1 (output Contact 1) OFF, also offen. Mit klikken auf <u>oC1</u> on wird der Schaltkontakt geschlossen.

| Adresse Adresse http://192.168.1.11/?Password=  |
|-------------------------------------------------|
| IPswitch = IPs11                                |
| inputs (C=contact, E=ethernet, Ti=t<br>iC1= OFF |
| iC2= OFF<br>iC3= OFF                            |
| iE1 = idbOF = OFF                               |
| iE2= OFF<br>iTi= 20.5°C= OFF                    |
| iTe= 24.4°C= OFF<br>i10V= rLuft = 59% = OFF     |
|                                                 |
| outputs (C=contact, E=ethernet):                |
| oC1 = OFF: oC2 on                               |
| oE1 = ON : oE1 off                              |
| $\circ$ E2=OFF: $\circ$ E2 on                   |
|                                                 |

timer=ON : <u>timer off</u>

 
 Zu den S0-Zählern geht es mit Klicken auf "S0
 time= we 29-06-11 16:37:39.800 my IP= 192.168.1.11, my MAC= 00

 S0 counter
 s0 counter

| <u>50 COurr</u> |
|-----------------|
|                 |
| llogout         |

res iC1-3

oC1 = OFF; oC1 on

Adresse 🖉 http://192.168.1.11/cnt.html

iC1=0000003153Wh+01000W

iC2=0000003153Wh+01000W

iC3=0000003152Wh+01000W

```
IPswitch S0 Counter = IPs11
```

Es wird der S0-Zählerstand [Wh] und der aktuelle Verbauch [W] an den Eingängen iC1-3 angezeigt.

counter".

| $\circ$ C2= OFF: $\circ$ C2 on<br>$\circ$ E1= ON : $\circ$ E1 off<br>$\circ$ E2= OFF: $\circ$ E2 on |
|----------------------------------------------------------------------------------------------------|
| time= we 29-06-11 16:43:33.150<br>my IP= 192.168.1.11, my MAC= 00                                   |
| Main                                                                                                |

Bitte beachten: es kann immer nur 1 Teilnehmer am IPswitch eingeloggt sein. Deshalb loggt sich der IPswitch nach 2 Minuten ohne Zugriff aus. Ohne Login können die Signalzustände auch mit der csv.html abgefragt werden, siehe auch faqs.

Die Programmierung des IPswitch erfolgt mit der IPswitches-prog.exe, Installation siehe: http://www.SMS-GUARD.org/downloads/tippinstallation-ipswitches.pdf

> eac easy automation Components GmbH Firmware "m2-0Hx", Dokumentationsstand 11.11.13

www.SMS-GUARD.org

### 2.2. Internetdatenbank

Die Einstellungen für die 📲 IPswitches-prog.exe v1.2.64, optional buchbare Inter-IPs10 IPs TV IPs11 IPs11 IPs-S0 netdatenbank IDB sind Rverbunden X mit der IPswitches-IPs11 prog.exe vorzunehmen. oC1 ic1 iC2 0C2 Der IPswitch ist anzuwähiC3 oE1 iE1 iE2 0E2 len und die Systemein-22.0 °C iTi stellungen sind mit 0.0V 10V 192.168.1.11 00:E0:67:00:01 Rechtsklick auf den grünen Namensbalken zu öffnen. - System X Einzutragen ist Name IPs11 Pswitch-S0 m2-0Du unter "IP" und reset option globaler Reset ist erlaubt 🔽 keine udp Bef. 🔽 verbiete Passwort-Änderung "MAC" die sichere S0 🔽 keine Schaltungen durch IDB Adresse des lokaler Router oder DNS-Server **DSL-Routers** IP 192.168.1.1 00 : 1A : 92 : 45 : C6 : 53 und die Netz-MAC 255 . 255 . 255 . 0 maske. Die Netmask Routerdaten lokale oder externe Zeitsvnchronisation mit ntp werden mit ntp-server einem utc Rechtsklick auf summertime ein Eingabefeld der IP und IDB-server eac.biz MAC user name angezeigt. password sender emai Unter IDBrecipent mail meine\_email@me.de Server ist subject "eac.biz" einmessade zutragen und info email minutes unter recipent iC1 iC2 🔲 iC3 iE1 mail der iE2 iTi 🗖 iTe 🔽 i10V 🕅 Empfänger etnC1 [ oC2 🕅 oE1 oE2 waiger emails. ok abort Über den IDB-

Server kann der IPswitch nun Alarm-emails bei Signalwechsel und Grenzwertüberschreitungen in Echtzeit versenden oder Info-emails in regelmäßigen Abständen. Nun sendet der IPswitch seine Daten zu dem IDB-Server und die Uhrzeit wird synchronisiert.

Den User-Namen für das Login zur Ansicht der IDB-Diagramme fragen Sie bitte per email an unter Angabe Ihres Namens, einer email-Adresse für Benachrichtigungen von der IDB,

#### und der MAC-Adresse des IPswitch Unter http://eac.biz/idb ist die Internetdatenbank erre-

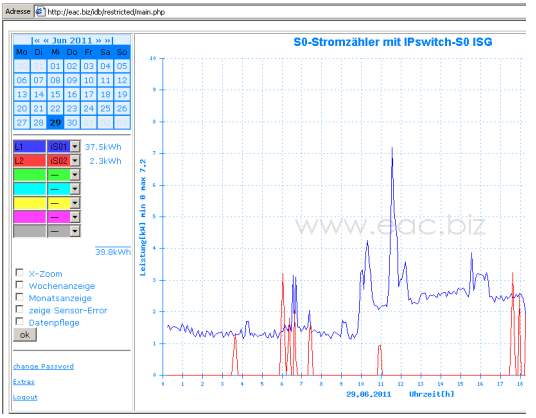

ichbar und Sie können ein Passwort vergeben. Es können 7 Kurven dargestellt werden aus einer Auswahl folgender Signale: iC1-3, iS01-3, iE1-2. oE1-2.

Unter "Extras" können Befehle an den IPswitch vorgegeben werden. So lässt sich der Ausgang oE1/2 daheim schalten.

# 3. Sonstiges

### 3.1. Reset

Der IPswitch kann mit einem Browser zurückgesetzt werden auf der Page "change password" mit dem Link "Reset to factory preferences". Dadurch werden folgende Einstellungen gesetzt:

IP-Adresse: 10.10.10.10 kein Passwort (leer) Passwort: Alle logischen Einstellungen werden optional zurückgesetzt, einstellbar in der IPswitchesprog.exe in der Namenszuweisung des selektierten Knotens unter "reset option" oder auch in der Einstellung der Wochenzeitschaltuhr.

Ebenso kann ein Hardwarereset durchgeführt

werden, indem die beiden rot eingekreisten Kontakte beim Anlegen der Versorgungsspannung gebrückt sind.

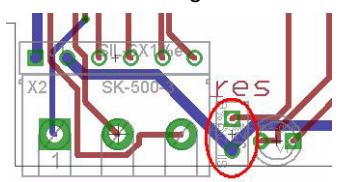

# 3.2. LED ok

Die grüne LED rechts neben den Schraubklemmen geht beim Empfang eines gültigen Ethernetpaketes für 100ms AUS und ist sonst AN.

## 3.3. Eingänge binär und Zähler

Der IPswitch-S0 verfügt über 3 binäre Eingänge zum Anschluss von passiven Schaltkontakten (potentialfreie Relaiskontakte), S0-Impulse oder für eine potentialbehaftete Spannung bis max 5VDC. Es werden die Flanken von Pulsen ab 20ms erfasst und als 32Bit-S0 Zählerstand [Wh] unter cnt.html dargestellt sowie der aktuelle Verbrauch [W]. Die Impulsauflösung ist auf 1000 Impulse/kWh voreingestellt und kann für jeden S0-Eingang mit der IPswitches-prog.exe oder der IPswitches-set.exe umprogramiert werden. Die Zählerstände können stündlich unter "Systemeinstellungen/sichere S0" ins EEprom übertragen werden und bleiben dann auch nach einem Stromausfall erhalten.

Bei Reed-Kontakten von Gas- und Wasserzählern wird ein 100nF-Kondensator zwischen S0-Eingang+ und GND empfohlen. Bei erhöhter EMV-Belastung sollte für die S0-Signale eine geschirmte Leitung verwendet werden mit der Schirmung auf GND und auf Systemerde. Ebenso hilft ein Widerstand mit 330 ohm zwischen S0+ und +5V. Die +5V liegen an einer 6poligen Lochreihe hinter der 3poligen Klemme an, die +5V liegen dort direkt am Platinenrand.

# 3.4. Technische Daten

Mit den Angaben in dieser Anleitung werden technische Eigenschaften beschrieben und nicht zugesichert .

| mont Lagoolonona.       |                            |
|-------------------------|----------------------------|
| Ethernet:               | 10Mbit, twisted pair       |
| Netzwerkprotokolle:     | http, udp, ping,dhcp       |
|                         | snmp-Funktionen, siehe     |
|                         | app-ips-protokoll-snmp.pdf |
| max.Eingangsschaltspng: | 5VDC oder mit potenti-     |
|                         | alfreiem Schaltkontakt     |
| Leistungaufnahme:       | 0,7 Watt, typisch          |
| Versorgungsspannung:    | 12V DC ±20%                |
| Betriebstemperatur      |                            |
| im Gehäuse:             | -25℃ bis +70℃              |
| Betriebstemp. Netzteil  | siehe Datenblatt           |
| max. Luftfeuchtigkeit:  | 85% ohne Betauung          |
| Gehäuseschutz:          | trockener Innenbereich     |
| Abmessungen:            | 58x68x24mm (LxBxH)         |
| inkl. Hutschinenclips:  | 58x75x24mm (LxBxH)         |
| Gewicht:                | ca. 50g                    |

Die Speicherzellen für Permanentvariablen im EEprom sind für bis zu 100.000 Schreibzyklen ausgelegt.

Bitte beachten: an die Eingänge des IPswitch darf ausschließlich Kleinspannung gemäß Spezifikation angelegt werden, niemals Netzspannung!

# 3.5. CE-Erklärung

Der IPswitch entspricht in seinen Bauarten bei bestimmungsgemäßer Verwendung den einschlägigen EG-Richtlinien. Die vollständige Erklärung liegt auf unserer Homepage und kann auch per Fax oder Brief angefordert werden.

Weitere Fragen und Antworten finden Sie unter: www.SMS-GUARD.org/dfuaips.htm

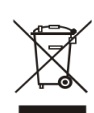

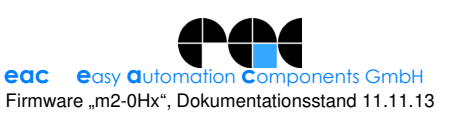

Technische Änderungen und Irrtum vorbehalten!